# Troop 69 – 2022 Popcorn Fundraiser Cheat Sheet

#### **Overview**

- Encourage Scouts to be in uniform and talk to customers about supporting their Scout experience and lessons selling popcorn. *Note that 70% of all proceeds go to fund scouting.* Recommend all Scouts and Parents training on the app (~ 10 min).
- Goal for each Scout to sell \$300 in popcorn to help cover their annual dues and all Scouts should participate.
- Be positive, have fun funds raided support this great program each year.
- Scouts earn Amazon Gift card, amount varies depending on how much is sold

### For Parents:

- The Trails End App is used for EVERYTHING!
- The Trails End App is used for EVERYTHING!
- If you have questions contact Liz Otto (honebe@gmail.com).

## 3 ways to sell Popcorn

**Online Sales** – use your app, share with those you want. Need to create for your child – see below.

*Storefront Sales* – Easy way to make sales! Sign up on signup genius for a Date & Time. More information to come – Please text for availability - Email forthcoming.

*Wagon Sales* – Can be either physical or pre-purchase & delivery. Pick up at 4772 Madras Ct. If you want physical popcorn as you go door-to-door we suggest picking up some text for pickup.

- Anything you don't sell needs to be returned or will be charged to you. Turn in date Oct 7<sup>rd</sup>!

#### <u>Calendar</u>

- Start now with ONLINE Sales They go all year long!
- Storefront sign-up will be emailed.
- Wagon Sales start today for pre-purchase and delivery

#### <u>Notes</u>

- 1. Make all checks payable to *Troop 69* Collect money when taking order. **Credit Card Can use** Square or similar on your own, or type in the Credit Card on the App.
- 2. To obtain additional popcorn for sale, if you run out, text Liz Otto to coordinate a pickup time.
- 3. Scouts are responsible for keeping track of all their individual sales **in the TRAILS-END APP.** If they sell popcorn on-hand, Scouts will mark delivered and paid. If they don't have the correct popcorn on-hand, take payment and record the order, then deliver popcorn once you have it.
- 4. Sign-up genius link for Scouts to reserve time slots to sell at local businesses will be coming soon.

Pick up popcorn from Liz Otto. Bring your own table or check out a table from Liz Otto.

5. At the end of selling season, it is preferable to keep the cash on hand and click 'PAY NOW' in the app with a credit card.

## **2022 POPCORN SALES CHEAT SHEET**

- 1. Download the Trails-End App!
- Don't have an account from previous years? Register your Scout! <u>www.trails-end.com/registration</u> or in the Trails-End app
- 3. Select **Council:** Crossroads of America, **District:** Monon, **Troop:** Troop 69
- 4. Log in and start selling!
- 5. Sign up for store-fronts when your Kernel sends the Sign-up Genius link

| Set A Coal                                                                                                    | Share Vour Online Page!                                                |
|----------------------------------------------------------------------------------------------------|------------------------------------------------------------------------|
| Set A Guai                                                                                                    | Share rour Onnine rage.                                                |
| ✤ Within the APP, click on "=" in the top left corner                                                                  | Share your Scouts page using the Trails-End App.                       |
| ✤ Go to rewards                                                                                                    |                                                                        |
| <ul> <li>Click the pencil icon</li> </ul>                                                                              | ◆ Email                                                                |
| <ul> <li>Type in a new amount</li> </ul>                                                                               | ◆ Text                                                                 |
| Set goals! Then crush them!                                                                                            | ◆ Link                                                                 |
|                                                                                                    | ◆ Facebook                                                             |
|                                                                                                    | ◆ Instagram                                                            |
| amazançon)                                                                                                    | • Iwitter                                                              |
| a                                                                                                    | <ul> <li>Send QR code created through the APP</li> </ul>               |
|                                                                                                    | Just go to the bottom of the dashboard                                 |
| <b>Recording A Wagon Sale</b>                                                                                          | Recording An Online Direct Sale                                        |
| <ul><li>Click on "wagon" at the bottom</li></ul>                                                                       | <ul> <li>Click on "online direct" at the bottom</li> </ul>             |
| <ul> <li>Click "start sale" at the bottom</li> </ul>                                                                   | <ul><li>Click "start sale" at the bottom</li></ul>                     |
| <ul><li>Press the blue "0" or the name of the product to add to</li></ul>                                              | <ul><li>Press the blue "0" or the name of the product to</li></ul>     |
| your customers cart                                                                                                    | add to your customers cart                                             |
| <ul> <li>Made a mistake? swipe left to adjust the quantity</li> </ul>                                                  | <ul> <li>Made a mistake? swipe left to adjust the quantity,</li> </ul> |
| <ul> <li>Click "checkout" at the bottom</li> </ul>                                                                     | click "update"                                                         |
| o If not delivered mark that now by tapping the                                                                        | ◆ Ask if they would like to make an American                           |
| blue button with a delivery truck                                                                                      | Heroes donation                                                        |
| o If not delivering you need to enter customer                                                                         | <ul> <li>Click "checkout" at the bottom</li> </ul>                     |
| Information at the top right corner                                                                                    | • Record your customers name and address for                           |
| Ask if they would like to make an american heroes                                                                      | shipping or click S to share the order with the                        |
| Containing     A Pacord your sustamers name and address for delivery                                                   | customer                                                               |
| <ul> <li>Record your customers hame and address for derivery</li> <li>orders if you haven't already done so</li> </ul> | o You can text the order to the customer by                            |
| <ul> <li>Click "cash" or "credit' at the bottom to take the</li> </ul>                                                 | entering their phone number or they can                                |
| * Check cash of credit at the obtion to take the                                                                       | scan the QR code provided                                              |
| o if credit card swipe the card or manually enter                                                                      | <ul> <li>Click "credit' at the bottom to take the payment</li> </ul>   |
| the data                                                                                                    | <ul> <li>Select payment type: click on "credit/debit" or</li> </ul>    |
| o collect cash                                                                                                    | "cash"                                                                 |
| o checks payable to "pack 358"                                                                                         | o If credit card, swipe the card or                                    |
| <ul> <li>Type in receipt info if needed</li> </ul>                                                                     | manually enter the data                                                |
| <ul> <li>You can also share the order to the customer by</li> </ul>                                                    | o Collect cash                                                         |
|                                                                                                    | o Checks payable to "pack 358"                                         |
| clicking the 💙                                                                                                    | <ul> <li>Type in receipt info if needed</li> </ul>                     |
| o You can text the order to the customer by                                                                            |                                                                        |
| entering their phone number or they can scan                                                                           |                                                                        |
| the QK code provided                                                                                                   |                                                                        |